# Handleiding: Cookie banner met Google Tag Manager

## Stap 1: Een Google Tag Manager Account aanmaken

Surf naar <u>https://tagmanager.google.com/#/home</u>, log in en klik op 'account aanmaken'. Vul hierna bij de juiste velden jouw accountnaam, land, url van jouw website in. Duid bij doelplatform: 'internet' aan. Klik op opslaan.

Werk je samen met een marketingbureau voor het opzetten van advertenties en conversies? Dan bestaat er een grote kans dat zij al een Google Tag Manager account voor jouw website hebben opgezet. Vraag dit dus zeker altijd eerst na.

### Stap 2: Google Tag Manager toevoegen aan je website

Na het aanmaken van een account krijg je onmiddellijk een pop-up met HTML code te zien om Google Tag Manager te koppelen met je website. Deze mag je sluiten, waarna je op het dashboard terecht komt. Hier zie je bovenaan een blauwe code startend met GTM-xxxxx. Deze code dien je te kopiëren.

|                                    |                                                | GTM-W8BMDDQ Wijzigingen in                                             | Voorbeeld Verzende                                                               |
|------------------------------------|------------------------------------------------|------------------------------------------------------------------------|----------------------------------------------------------------------------------|
| IDIGE WERKRUIMTE                   | Nieuwe tag<br>Kies uit meer dan 50<br>tagtypen | Wordt nu bewerkt :<br>Default Workspace                                | Live versie<br>Versie 1                                                          |
| Overzicht<br>Tags                  | Een nieuwe tag toevoegen                       |                                                                        | Gepubliceerd 3 dagen geleden<br>door nele@webhero.be                             |
| ) Triggers<br>Variabelen<br>Mappen | Beschrijving                                   | Wijzigingen in werkruimte<br>O 14 O<br>Aangepast Toegevoegd Verwijderd | Laatste versie<br>Versie 1<br>Aangepast: 3 dagen geleden<br>door nele@webhero.be |
| > Templates                        | Beschrijving bewerken                          | Werkruimten beheren                                                    | Nieuwste versie                                                                  |
|                                    | Wijzigingen in werkruimte                      |                                                                        |                                                                                  |

Je kan Google Tag Manager toevoegen aan jouw website door in de Webhero beheermodule naar Instellingen > Tracking & Verification te gaan. Plaats de bovenste GTM-code bij het veld 'Google Tag Manager' Klik op opslaan.

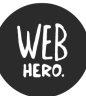

| VB 🛷 🋪 🗈                            | ✓ 📌 🗣 🛎 🗷                                                                                     | 0 ¢ L                          |
|-------------------------------------|-----------------------------------------------------------------------------------------------|--------------------------------|
| Dashboard > Tracking & verification |                                                                                               | Voorkeuren                     |
|                                     |                                                                                               | Vertalingen                    |
|                                     |                                                                                               | Social media                   |
|                                     | Tracking en verificatie gegevens wijzigen                                                     | Privacy & algemene voorwaarden |
|                                     |                                                                                               | Nieuwsbrief inschrijvingen     |
|                                     |                                                                                               | Tracking & verification        |
|                                     | Google Tag Manager 📀                                                                          | Badges                         |
|                                     |                                                                                               | Integraties                    |
|                                     | Meer info over Google Tag Manager                                                             | Verzendmethodes                |
|                                     | Google Analytics Tracking-ID 📀 Meer into over Google Analytics Waar vind ik mjin Tracking-ID? | Betaalmethodes                 |
|                                     |                                                                                               | USP's                          |
|                                     |                                                                                               | Categorieën                    |
|                                     |                                                                                               | Varianttypes                   |
|                                     | Google Analytics Client ID 📀                                                                  | Filters                        |
|                                     |                                                                                               | Kortingscodes                  |
|                                     |                                                                                               | Checkout                       |
|                                     | Google Verification Code 💿                                                                    | E-mails                        |
|                                     |                                                                                               | Mail-tool                      |
|                                     | Waar vind ik mijn Google Verification Code?                                                   |                                |

Aangezien Google Analytics ingesteld staat in de Google Tag Manager, mag het veld onder "Google Analytics 4 Meting-ID" leeg zijn (de ID weghalen dus). De GA client-ID mag wél blijven staan (indien ze reeds beschikte over een Google Analytics/UA account).

Check of de cookiebanner geactiveerd is: ga naar de Webhero beheermodule > Privacy & algemene voorwaarden > cookiebanner is actief. Als deze niet actief is worden er geen cijfers geregistreerd.

# Stap 3: Google Analytics 4 koppelen aan Google Tag Manager

Google Tag Manager is een tool van Google waarmee je tracking van specifieke data en acties kan opzetten. Koppeling met Google Analytics 4 is nodig om de gewenste acties te kunnen opzetten in Google Tag Manager voor de gegevens die je verzameld via Google Analytics 4.

- 1. Klik langs de linkerkant op de tab 'Tags'
- 2. Klik rechts bovenaan op 'Nieuw'
- 3. Druk op het pennetje bij 'Tagconfiguratie'

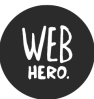

| ← 🔷 Tag Ma                                                   | anager    | Alle accounts > Hannah<br>www.hannahvhv.be - | Q Zoek in de werkruimte                            |                |      |                                                                                                    |
|--------------------------------------------------------------|-----------|----------------------------------------------|----------------------------------------------------|----------------|------|----------------------------------------------------------------------------------------------------|
| Werkruimte Ve                                                | rsies B   | eheer                                        |                                                    |                |      |                                                                                                    |
| HUIDIGE WERKRUIMTE                                           | >         | Tags                                         |                                                    |                |      | Nieuw                                                                                                    |
| <ul><li>Overzicht</li><li>Tags</li></ul>                     |           |                                              | Deze container heeft geen tags. Klik op de         | knop 'Nieuw' o | m er | een te maken.                                                                                                    |
| <ul><li>Triggers</li><li>Variabelen</li><li>Mappen</li></ul> |           |                                              |                                                    |                |      |                                                                                                    |
| Templates                                                    | _         | _                                            | _                                                  |                |      | Ontdek meer tagtypen in de templategalerij van de community >                                                                                                    |
|                                                              | Tagconfig | juratie                                      |                                                    |                | Aanb | vevolen<br>Google Analytics - Universal Analytics<br>Google Marketing Platform<br>Google Analytics: CAA-configuratie                                                                                                    |
|                                                              |           | Kies een type ta<br>M                        | iag om het instellen te starten<br>Meer informatie |                | .d   | Google Mankeling radiotini<br>Google Analytics: GA4-gebeurtenis<br>Google Anterimp Platform<br>'Conversies bijhouden' van Google Ads<br>Google Ads                                                                                                    |
|                                                              | Triggers  |                                              |                                                    |                | •    | Google Ads Remarketing<br>Google Ads<br>Floodligh-teller<br>Google Marketing Platform<br>Elondlight-werknen                                                                                                    |
|                                                              |           | Kies een trigg<br>N                          | ger om deze tag te activeren<br>Meer informatie    |                | 0    | Coole Marketing Platform Conversion Linker Coole Coole |

4. Selecteer hier  $\rightarrow$  Google Analytics: GA4-configuratie

5. Vul je Google Analytics Metings-ID\* in.

\*Jouw metings-ID kan je terugvinden in Google Analytics via Beheerder > Property > Gegevensstream > op bestaande stream klikken > Metings-ID: G-XXXXXXX

- 6. Vink de optie 'Een paginaweergavegebeurtenis verzenden wanneer deze configuratie wordt geladen.
- 7. Geef deze Tag de naam: GA4 Configuration Tag

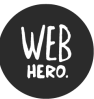

#### slaan

| Tagconfiguratie                                                                 |   |
|---------------------------------------------------------------------------------|---|
| Tagtype                                                                         |   |
| Google Analytics: GA4-configuratie<br>Google Marketing Platform                 | 6 |
| Metings-ID ③                                                                    |   |
| G-GEPP9HMYDE                                                                    |   |
| Een paginaweergavegebeurtenis verzenden wanneer deze configuratie wordt geladen |   |
| Naar servercontainer sturen @                                                   |   |
| > Velden die moeten worden ingesteld                                            |   |
| > Gebruikersproperty's                                                          |   |
| > Geavanceerde instellingen                                                     |   |
| Triggers                                                                        |   |
|                                                                                 |   |
|                                                                                 |   |

- 8. Druk onder de tagconfiguratie op het pennetje bij 'Triggers'
- 9. Klik op  $\rightarrow$  **All Pages**

× GA4 Configuration Tag

10. Druk op 'opslaan'

# Stap 4: Google Analytics Universal koppelen aan Google Tag Manager

Deze stap dient enkel uitgevoerd te worden als je nog een Google Analytics Universal account hebt. Jouw Google Analytics 4 account is namelijk nog tot juni 2023 door Google gekoppeld aan Universal Analytics, waardoor we deze alsook moeten koppelen aan Google Tag Manager.

- 1. Klik langs de linkerkant op de tab 'Tags'
- 2. Klik rechts bovenaan op 'Nieuw'
- 3. Druk op het pennetje bij 'Tagconfiguratie'
- 4. Selecteer hier  $\rightarrow$  Google Analytics Universal Analytics

| < 🔷 Tag Mana                                                                                                    | ager www.ha                                | > Hannah<br>annahvhv.be -          | Q Zoek in de werkruimte                         |                                                                                                    |                                |
|----------------------------------------------------------------------------------------------------|--------------------------------------------|------------------------------------|-------------------------------------------------|----------------------------------------------------------------------------------------------------|--------------------------------|
| Werkruimte Versies                                                                                                    | s Beheer                                   |                                    |                                                 |                                                                                                    |                                |
| Huidige WERKRUIMTE<br>Default Workspace                                                                                                    | > Tags                                     |                                    | Deze container heeft geen tags. Klik op de knop | 'Nieuw' om er een te maken.                                                                                                    | Nieuw                          |
| Tags <ul> <li>Triggers</li> </ul>                                                                                                    |                                            |                                    |                                                 |                                                                                                    |                                |
| <ul><li>Wariabelen</li><li>Mappen</li><li>Templates</li></ul>                                                                                                    |                                            |                                    |                                                 |                                                                                                    |                                |
| ←                                                                                                    | le accounts > Hannah<br>/ww.hannahvhv.be - | × Naamloze tag 🗀                   |                                                 |                                                                                                    | Opslaan                        |
| Werkruinte     Versies     Beher       Hubics WERKRUINTE     Default Workspace     >       Default Workspace     >        © Triggers     Variabelen        Mappen     Templates | vr<br>Tags                                 |                                    | Tagconfiguratie<br>Kies een type<br>Triggers    | ber inteller te starten<br>Meer informatie                                                                                                    |                                |
|                                                                                                    |                                            |                                    | Kies een trig                                   | ger om deze tag te activeren<br>Meer informatie                                                                                                    |                                |
| × Naamloze tag 🗀                                                                                                    |                                            |                                    |                                                 | × Type tag kiezen                                                                                                    | Q                              |
| -                                                                                                    | Tagconfiguratie                            |                                    |                                                 | Ontdek meer tagtypen in de temp<br>Aanbevolen                                                                                                    | lategalerij van de community > |
|                                                                                                    |                                            | Kies een type tag om h<br>Meer inf | at instellen te starten<br>ormatie              | Google Analytics - Universal Anal<br>Google Marking Platform     Google Marking Platform     Google Marking Platform     Google Marketing Platform     Google Analytics: CA4-gebeurten<br>Google Analytics: CA4-gebeurten<br>Coogle Marketing Platform     'Conversites bijhouder' via Google | ytics<br>ie<br>is<br>e Ads     |
|                                                                                                    | Triggers                                   | Kies een trigger om de             | Dece tag te activeren                           | Coogle Ads Coogle Ads Coogle Ads Coogle Ads Coogle Ads Coogle Ads Coogle Ads Coogle Ads Coogle Ads Coogle Ads Coogle Ads Coogle Marketing Platform Coogle Marketing Platform Coogle Marketing Platform Coogle Marketing Platform                                                              |                                |
|                                                                                                    |                                            | Meer inf                           | ormatie                                         | Google Optimize<br>Google Marketing Platform                                                                                                    |                                |

- 5. Selecteer bij 'trackintype'  $\rightarrow$  **Paginaweergave**
- Kies bij 'Google Analytics Instellingen' → Nieuwe variabele en vul de tracking ID\* (UA-....) van jouw Google Analytics account in.

\*Jouw tracking ID kan je terugvinden in Google Analytics via Beheerder > Property > Property-instellingen > Tracking-ID

- 7. Geef deze Variabele de naam: Google Analytics Tracking ID
- × Naamloze tag 🗀

| Tagconfiguratie                                                           |
|---------------------------------------------------------------------------|
| Tagtype                                                                   |
| Google Analytics - Universal Analytics Google Marketing Platform          |
| Trackingtype                                                              |
| Paginaweergave                                                            |
| Google Analytics-instellingen ③<br>Variabele voor instellingen selecteren |
| Overschrijven van instellingen in deze tag inschakelen 🕥                  |
| > Geavanceerde instellingen                                               |
| Triggers                                                                  |
|                                                                           |
| Kies een trigger om deze tag te activeren<br>Meer informatie              |
|                                                                           |
| Coogle Analytics Tracking ID                                              |
|                                                                           |
| Variabeleconfiguratie                                                     |
| Type variabele                                                            |
| instellingen van Google Analytics                                         |
| Tracking-ID ③<br>UA-123456789-1                                           |
| Cookiedomein ③<br>auto                                                    |
|                                                                           |
|                                                                           |
|                                                                           |

- 8. Druk onder de tagconfiguratie op het pennetje bij 'Triggers'
- 9. Klik op  $\rightarrow$  All Pages
- 10. Geef links bovenaan deze Tag de naam: Google Analytics
- 11. Druk op 'opslaan'

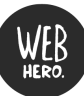

| X Naamloze tag 🗅                              |                                                                     |          |
|-----------------------------------------------|---------------------------------------------------------------------|----------|
|                                               | Tagconfiguratie                                                     |          |
|                                               | Tagtype                                                             |          |
|                                               | Google Analytics - Universal Analytics<br>Google Marketing Platform | <i>•</i> |
|                                               | Trackingtype  Paginaweergave                                        |          |
|                                               | Google Analytics-instellingen ⑦ {{Google Analytics Tracking ID}}    |          |
|                                               | Overschrijven van instellingen in deze tag inschakelen ⊘            |          |
|                                               | > Geavanceerde instellingen                                         |          |
|                                               | Triggers                                                            |          |
|                                               |                                                                     |          |
|                                               | Kies een trigger om deze tag te activeren<br>Meer informatie        |          |
|                                               |                                                                     |          |
| imes Een trigger kiezen                       |                                                                     | ۹ +      |
| <ul> <li>Naam ↑</li> <li>All Pages</li> </ul> | Type Filter<br>Paginawergave                                        |          |
|                                               |                                                                     |          |

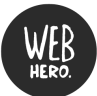

#### Stap 5: Variabelen aanmaken voor cookiebanner (directe cookie)

Variabelen toevoegen is noodzakelijk om een andere uitkomst te bepalen voor de acties die je opzet.

- 1. Klik langs de linkerkant op de tab 'Variabelen'
- 2. Klik rechts bovenaan op 'Nieuw'
- 3. Druk op het pennetje bij 'Variabeleconfiguratie'
- 4. Selecteer bij Type  $\rightarrow$  directe cookie
- 5. Geef deze directe cookie de naam  $\rightarrow$  **CookieConsent**
- 6. Geef deze Variabele de naam: Cookie Banner
- 7. Druk rechts bovenaan op 'opslaan'
- × Naamloze variabele 🗀

|                   |                 | Variabeleconfiguratie                                                  |                        |       |                                                                                                    |
|-------------------|-----------------|------------------------------------------------------------------------|------------------------|-------|----------------------------------------------------------------------------------------------------|
|                   |                 | Kies een type variabele om het i<br>Meer informa                       | nstellen te sta<br>tie | rten  |                                                                                                    |
| × Cookie Banner 🗅 |                 |                                                                        |                        | ×     | Type variabele kiezen Q.                                                                                                    |
|                   | Variabeleconfig | uratie                                                                 |                        | D     | Ontdek meer variabele typen in de templategalerij van de community                                                                                                    |
|                   |                 |                                                                        |                        | Naviç | gatie<br>HTTP-verwijzingsbron                                                                                                    |
|                   |                 |                                                                        |                        | 0     | URL                                                                                                    |
|                   |                 | Kies een type variabele om het instellen te starten<br>Meer informatie |                        | Pagin | navariabelen                                                                                                    |
|                   |                 |                                                                        | 1                      | 6     | Aangepaste JavaScript-macro<br>De variabele gebruikt de verstrekte JavaScript-functie om de waarde in de browser te berekenen.<br>Telkens wanneer deze variabele wordt gebruikt, wordt de functie uitgevoerd en wordt de<br>geretourneerde waarde gebruikt. |
|                   |                 |                                                                        |                        | 0     | Directe cookie<br>De waarde is ingesteld op de eerste waarde van de directe cookie waarvan de naam<br>overeenkomt.                                                                                                    |
|                   |                 |                                                                        |                        | A     | JavaScript-variabele                                                                                                    |
| Cookie Ban        | iner 🗅          |                                                                        |                        |       |                                                                                                    |
|                   |                 | Variabeleconfiguratie                                                  |                        |       |                                                                                                    |
|                   |                 | Type variabele                                                         |                        |       |                                                                                                    |
|                   |                 | Directe cookie                                                         |                        |       | 1                                                                                                    |
|                   |                 | Cookienaam<br>CookieConsent                                            |                        |       |                                                                                                    |
|                   |                 | URI-waarde van cookie decoderen ⊘                                      |                        |       |                                                                                                    |
|                   |                 | > Notatie Waarde ③                                                     |                        |       |                                                                                                    |

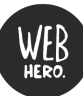

#### Stap 6: Triggers aanmaken voor cookiebanner

Triggers toevoegen doe je om verschillende acties aan te maken voor de variabelen.

- 1. Klik langs de linkerkant op de tab 'Triggers'
- 2. Klik rechts bovenaan op 'Nieuw'
- 3. Druk op het pennetje bij 'Triggerconfiguratie'
- 4. Selecteer bij Type → **Paginaweergave**
- 5. Duid bij 'Deze trigger wordt geactiveerd door' → **sommige paginaweergaven**
- 6. Deze trigger activeren: Cookie Banner is gelijk aan true
- 7. Geef deze Trigger de naam: Cookies geaccepteerd
- 8. Druk op 'opslaan'

|                                                                   | peneer                                                                                                    |   |
|-------------------------------------------------------------------|----------------------------------------------------------------------------------------------------|---|
| HUIDIGE WERKRUIMTE                                                | > Triggers Nieuw                                                                                                    |   |
| Overzicht Tags Triggers                                           | Deze container bevat geen triggers. Klik op de knop 'Nieuw' om er een te maken.                                                                                                    |   |
| <ul> <li>Variabelen</li> <li>Mappen</li> <li>Templates</li> </ul> |                                                                                                    |   |
| × Cookie geaccepter                                               | Image: configuratie       X       Type trigger kiezen       Paginaveergave         Image: configuratie       Image: configuratie       Image: configuratie       Paginaveergave         Image: configuratie       Image: configuratie       Image: configuratie       Image: configuratie         Image: configuratie       Image: configuratie       Image: configuratie       Image: configuratie       Image: configuratie         Image: configuratie       Image: configuratie       Image: configuratie       Image: configuratie       Image: configuratie         Image: configuratie       Image: configuratie <td>2</td> | 2 |
| X Cookie ge                                                       | Ccepteerd D<br>Triggerconfiguratie<br>Type trigger                                                                                                    |   |
|                                                                   | Image: Paginaweergave         Deze trigger wordt geactiveerd voor         Image: Paginaweergave         Image: Paginaweergave                                                                                                    |   |

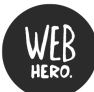

Pas hetzelfde toe voor: Cookies geweigerd en Cookies ongekozen.

Triggers  $\rightarrow$  Nieuw  $\rightarrow$  triggerconfiguratie  $\rightarrow$  Paginaweergave  $\rightarrow$  Deze trigger wordt geactiveerd door: sommige paginaweergaven  $\rightarrow$  Deze trigger activeren ... = **Cookie Banner is gelijk aan false**  $\rightarrow$  Trigger naam geven: **Cookies geweigerd** 

| Toegevoegd in deze         | ewerkruimte                                                             | Wijzigingen annulere |
|----------------------------|-------------------------------------------------------------------------|----------------------|
| Triggerconfiguratie        |                                                                         |                      |
| Type trigger               |                                                                         |                      |
| Paginaweerg                | gave                                                                    | 1                    |
| Deze trigger wordt geactiv | reerd voor                                                              |                      |
| Alle paginaweergav         | en 💽 Sommige paginaweergaven                                            |                      |
| Deze trigger activeren war | aneer er een gebeurtenis optreedt en aan al deze voorwaarden is voldaan |                      |

Triggers  $\rightarrow$  Nieuw  $\rightarrow$  triggerconfiguratie  $\rightarrow$  Paginaweergave  $\rightarrow$  Deze trigger wordt geactiveerd door: sommige paginaweergaven  $\rightarrow$  Deze trigger activeren ... = **Cookie Banner is NIET gelijk aan true** en **Cookie Banner is NIET gelijk aan false**  $\rightarrow$  Trigger naam geven: **Cookies ongekozen** 

|               | Toegevoegd in deze werkruimte                                                                                                    | Wijzigingen annuleren |
|---------------|----------------------------------------------------------------------------------------------------|-----------------------|
|               | Triggerconfiguratie                                                                                                    |                       |
|               | Type trigger                                                                                                    |                       |
|               | Paginaweergave                                                                                                    | 1                     |
|               | Deze trigger wordt geactiveerd voor<br>Alle paginaweergaven Sommige paginaweergaven                                                            |                       |
|               | Deze trigger activeren wanneer er een geheurtenis ontreedt en aan al deze voorwaarden is voldaan.<br>Cookie Banner 🔹 is niet gelijk aan 🔹 true | -                     |
|               | Cookie Banner 🔹 is niet gelijk aan 🔹 false                                                                                                    | - +                   |
|               |                                                                                                    |                       |
| cookio Roppor | eer er een gebeurtenis optreedt en aan al deze voorwaarden is voldaan                                                                          |                       |

### Stap 7: Triggers koppelen aan Tags

Nu moeten we ervoor zorgen dat jouw tracking systemen verzameld worden waarmee er triggers/acties uitgevoerd mogen worden.

- 1. Klik langs de linkerkant op de tab 'Tags'
- 2. Klik op GA4 Configuration Tag
- 3. Druk bij 'Triggers' op het pennetje
- 4. Druk bij 'Uitzonderingen' op de + om een uitzondering toe te voegen
- 5. Selecteer > Cookies geweigerd en Cookies ongekozen
- 6. Druk rechts bovenaan op 'opslaan'.

| GA4 ( | Configuration Tag 🗖                                             | Opslaan |
|-------|-----------------------------------------------------------------|---------|
|       | Tagconfiguratie                                                 |         |
|       | Tagtype                                                         |         |
|       | Google Analytics: GA4-configuratie<br>Google Marketing Platform |         |
|       | Metings-ID 💿                                                    |         |
|       | G-GEPP9HMYDE                                                    |         |
|       | Triggers                                                        |         |
|       | Activerende triggers                                            |         |
|       | All Pages     Paginaweergave                                    |         |
|       |                                                                 |         |

× GA4 Configuration Tag 🗖

| Tagtype                      |                                                     |   |
|------------------------------|-----------------------------------------------------|---|
| . Google                     | e Analytics: GA4-configuratie<br>Marketing Platform |   |
| Metings-ID ⑦<br>G-GEPP9HMYDE |                                                     |   |
| Triggers                     |                                                     |   |
| Activerende triggers         | 3                                                   | + |
| All Pa<br>Pagina             | ges<br>weergave                                     | 0 |
| Uitzonderingen               |                                                     | + |
| Cooki<br>Pagina              | e geweigerd<br>weergave                             | Θ |
|                              |                                                     |   |

Opslaan

| GA4 Configuration Tag<br>GA4-configuratie<br>GA4-configuratie<br>Uitzonderingen: | Niet-opgeslagen 23 dagen geleden<br>items<br>eigerd |
|----------------------------------------------------------------------------------|-----------------------------------------------------|
|----------------------------------------------------------------------------------|-----------------------------------------------------|

Let op: Indien je nog een Google Analytics Universal hebt, moet je de trigger ook op deze tag toepassen (dus zowel op de GA4 Configuration Tag als op de Universal Analytics Configuration Tag).

**BELANGRIJK: Pas dit toe voor alle tracking tags.** Als voorbeeld hebben we Google Analytics toegevoegd, maar voor iedere online tool die gekoppeld is aan jouw website en data verzameld moet dit gebeuren (denk bv. Facebook Pixel, Google Ads, …). Anders werkt de cookie banner niet zoals het hoort. Ga hiervoor zeker ten rade bij het marketingbureau dat deze tools voor je beheert om je hiermee te helpen.

Vergeet niet om na alle instellingen op 'Verzenden' te klikken zodat de aanpassingen doorgevoerd en online komen te staan!

Geef bij het verzenden aanpassings-versie een naam geven en klik daarna op publiceren.

| ← 🔷 Tag Ma × Wijz                                                                                                    | zigingen verzenden                                                                                                    | Publiceren |
|----------------------------------------------------------------------------------------------------|----------------------------------------------------------------------------------------------------|------------|
| Werkruimte Ver<br>Huldige werkruimte<br>Default Workspace                                                            | Inzending configureren Versie publiceren en maken Wijzigingen implementeren in uw sites Versie maken Wijzigingen opslaan en een nieuwe versie maken  |            |
| <ul> <li>Overzicht</li> <li>Tags</li> <li>Triggers</li> <li>Variabelen</li> <li>Mappen</li> <li>Templates</li> </ul> | Versienaam Een beschrijvende naam toevoegen Versiebeschrijving Een gedetailleerde beschrijving van de wijzigingen toevoegen Publiceren naar omgeving | Å          |

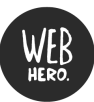

#### Tag Manager Alle accounts > Jennifer Webhero www.webhero.be +

| erkruimte Versies Beheer |                                                                                                    |                          |                      |                        |  |
|--------------------------|----------------------------------------------------------------------------------------------------|--------------------------|----------------------|------------------------|--|
|                          | Versie 1 - Cookie Banner                                                                                                    |                          |                      | :                      |  |
|                          | Versie-overzicht<br>Gepubliceerd<br>22:01-2021 14:37 door jennifer@webhero be<br>Gemaakt<br>22:01-2021 14:37 door jennifer@webhero be<br>Beschrijving<br>Geen beschrijving | Versie-items<br>1<br>Tag | <b>3</b><br>Triggers | <b>7</b><br>Variabelen |  |
|                          | Versiewijzigingen                                                                                                    |                          |                      |                        |  |
|                          | Nam 个                                                                                                    |                          | Туре                 | Wijziging              |  |
|                          | Cookie Banner                                                                                                    |                          | Variabele            | Toegevoegd             |  |
|                          | Cookies Geaccepteerd                                                                                                    |                          | Trigger              | Toegevoegd             |  |
|                          | Cookies geweigerd                                                                                                    |                          | Trigger              | Toegevoegd             |  |
|                          | Cookies ongekozen                                                                                                    |                          | Trigger              | Toegevoegd             |  |
|                          | Google Analytics Jennifer                                                                                                    |                          | Tag                  | Toegevoegd             |  |
|                          | Google Analytics Tracking ID                                                                                                    |                          | Variabele            | Toegevoegd             |  |
|                          |                                                                                                    |                          |                      |                        |  |
|                          | Activiteitsgeschiedenis                                                                                                    |                          |                      | >                      |  |

... 0

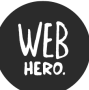